## Portweiterleitung mit einer Vodafone EasyBox 904

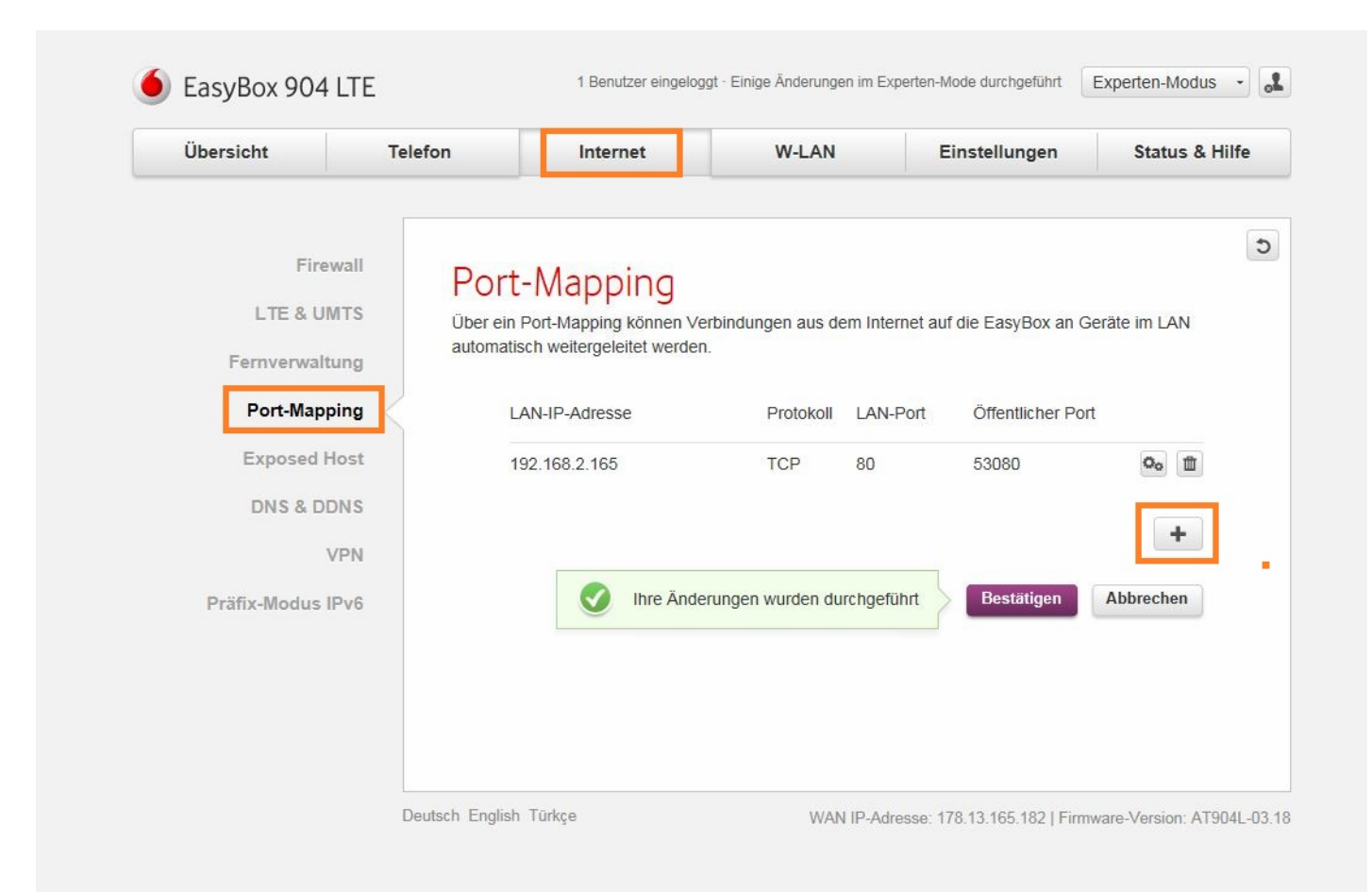

- 1. Öffnen Sie den Browser und rufen Sie Ihren Router auf.
- 2. Klicken Sie unter *Internet* auf *Port-Mapping*.
- 3. Klicken Sie auf das *Plus* Symbol.

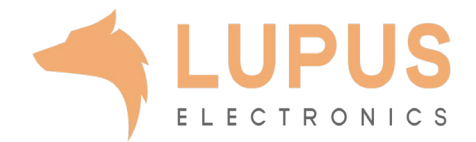

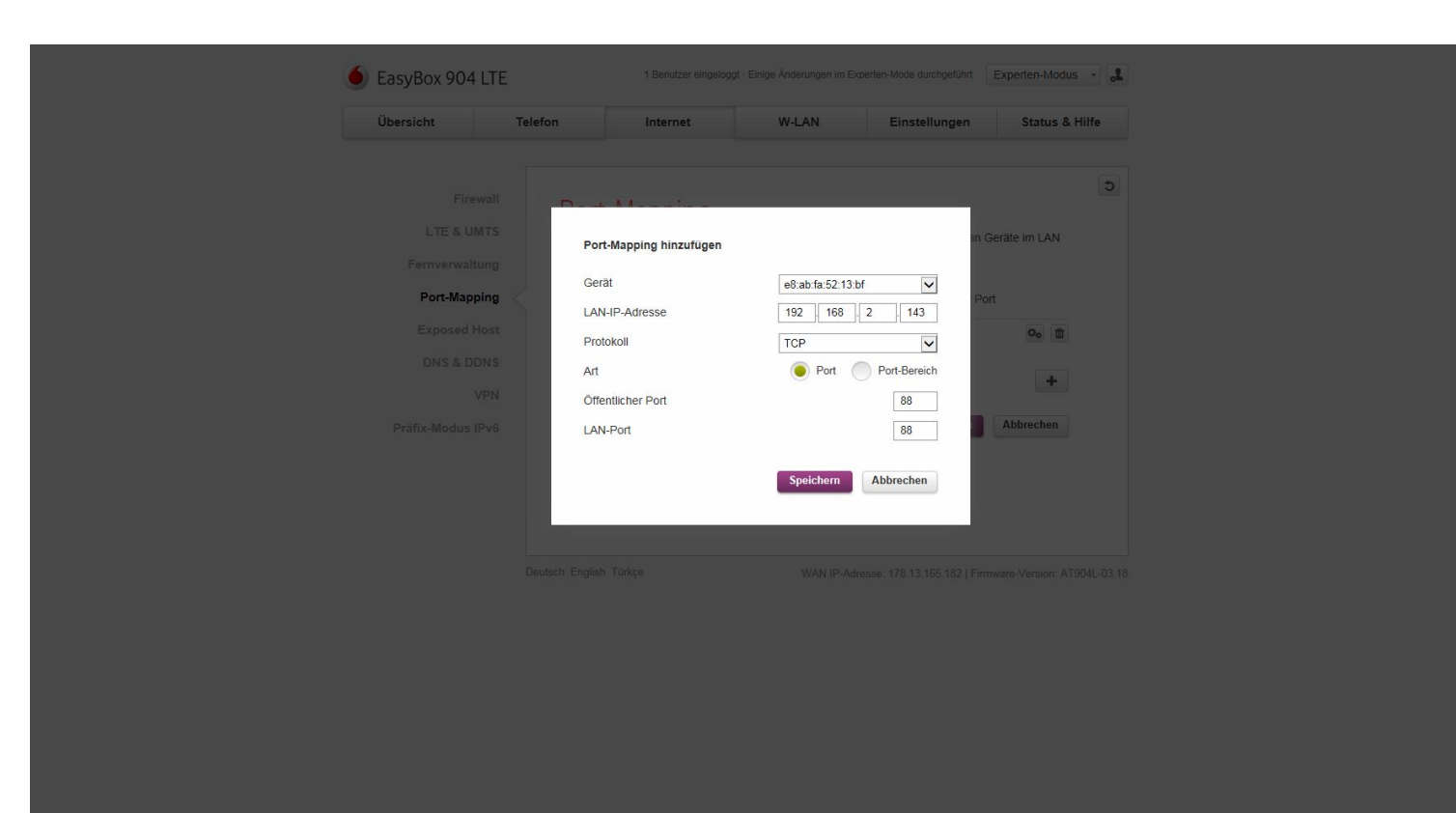

- 4. Gerät: Wählen Sie hier das Gerät (per MAC Adresse), dass Sie aus dem Internet erreichbar machen wollen.
- 5. LAN-IP-Adresse: Hier erscheint die IP Adresse des gewählten Gerätes.
- *6. Protokoll:* Wählen Sie hier TCP als Protokoll aus.
- 7. Art: Wählen Sie Port um nur einen einzigen Port für dieses Gerät freizuschalten.
- 8. Öffentlicher Port: Wählen Sie hier den öffentlichen Portbereich den Sie freigeben wollen (frei wählbar, wir empfehlen einen 5-stelligen z.B. 53080).
- *LAN-Port:* Wählen Sie hier den lokalen
  Portbereich Ihres Gerätes aus (SSL Port: 443).
- 10. Klicken Sie auf *Speichern* und dann auf *Bestätigen* um die Änderungen zu übernehmen.

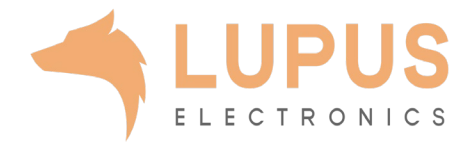